## ルートを編集する

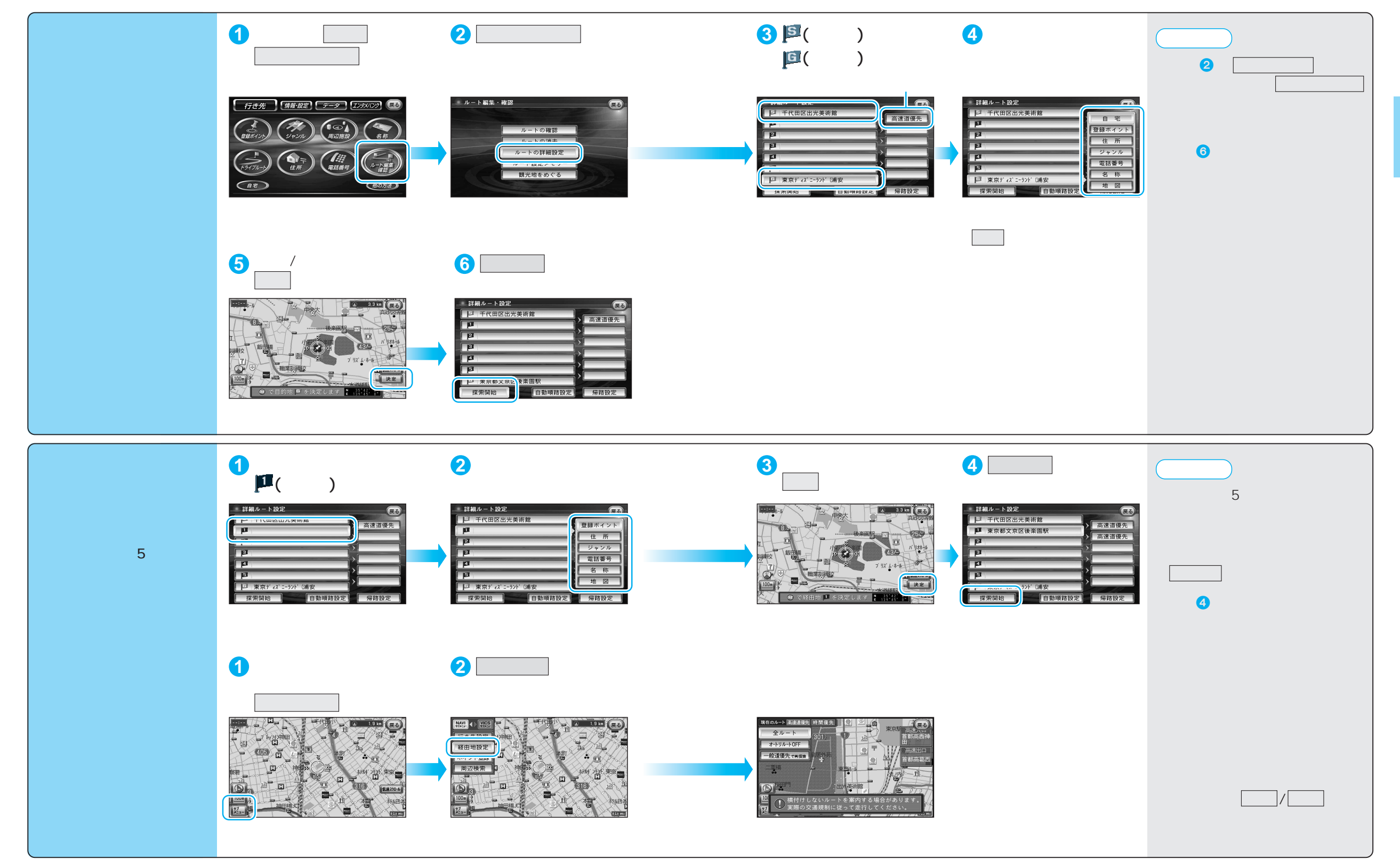

## ルートを編集する

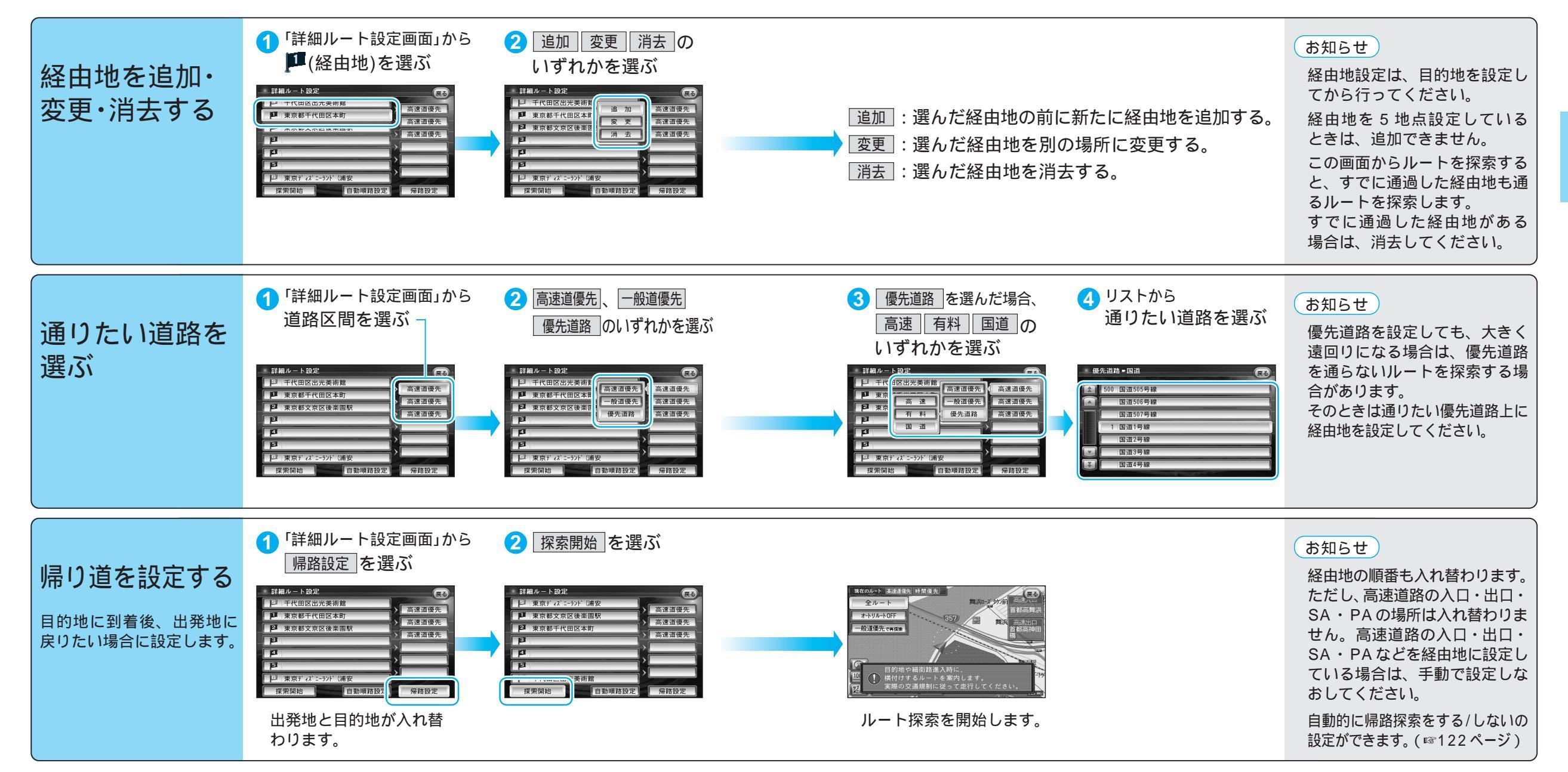

## ルートを編集する

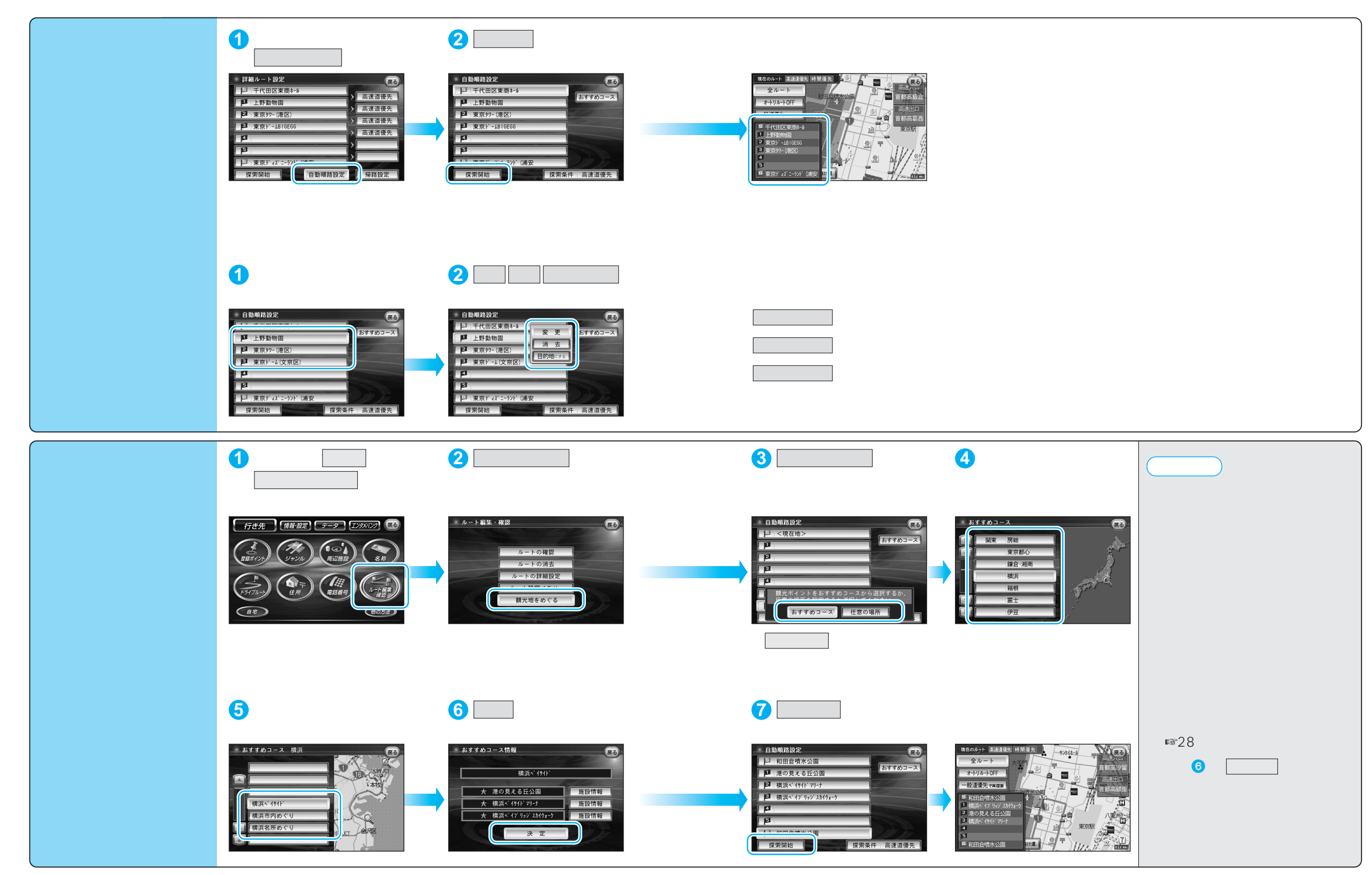